## 51. 受信テーブルの修正・削除

51.1 外部ファイル受信テーブルを修正・削除する

2023年9月版

## 51.1 外部ファイル受信テーブルを修正・削除する

| 登録権限 | 承認権限 | 送信権限 | 実行権限 |
|------|------|------|------|
| —    | -    | _    | 0    |

外部ファイル受信テーブルを修正・削除する手順について、説明します。

| 💦 ゆうちょ翁     | 艮行 | ī       |   |        |   | >ゆうちょ銀行W    | ebサイトへ ひログオフ      |
|-------------|----|---------|---|--------|---|-------------|-------------------|
| 命 トップ       |    | オンライン取引 |   | ファイル伝送 |   | 利用者情報変更     | 管理者リセット           |
| 総合振込        |    | 給与·賞与振込 | , | 自動払込み  | , | 外部ファイル送受信 🔉 | 組戻・訂正 <b>&gt;</b> |
| 組戻,訂正履歷報会 ) |    |         |   |        |   |             | 个閉じる              |

- [利用者ステータス]画面のメニューで、
   [ファイル伝送] [外部ファイル送受
   信]リンクをクリックします。
- 2. [外部ファイル送受信メニュー]画面で、 (外部ファイル受信) ボタンを押します。

| 行する業務を選択          | してください。                                           |                   |                                                      |
|-------------------|---------------------------------------------------|-------------------|------------------------------------------------------|
| 部ファイルの送信          |                                                   |                   |                                                      |
| 外部ファイル送信<br>登録    | 送信テーブルや送信データの新規登録<br>などを行います。                     | 外部ファイル送信<br>水認・送信 | 登録した送信データの承認・送信を行<br>います。                            |
| データー括取消           | 送信したデータの取消を行います。送<br>信データの全明細について、一括で取<br>消を行います。 | データ個別取消           | 送信したデータの歌消を行います。逆<br>信データの各明細について、個別に町<br>消を行います。    |
| 引状況の照会            |                                                   |                   |                                                      |
| 外部ファイル受信          | 受信テーブルの新規登録や、受信デー<br>タのダウンロードなどを行います。             | 資金決済結果照会          | 送信した振込データの依頼人口座にま<br>ける資金決済結果の照会を行います。               |
| 他金融機関あて<br>振込精果照会 | 入金不能となった他金融機関あての振<br>込の照会を行います。                   | 通信結果報告書<br>印刷     | 外部ファイル送信の通信結果につい<br>て、印刷を行います。                       |
| 座確認の取引            |                                                   |                   |                                                      |
| ロ座確認データ<br>登録     | ロ座確認における送信テーブルやロ座<br>確認データの新規登録などを行いま<br>す。       | ロ座確認データ<br>承認・送信  | 登録した口座確認データの承認・送信<br>を行います。                          |
| 口座確認料金徵収<br>結果脫会  | 送信した口座確認データの依頼人口座<br>における料金徴収結果の照会を行いま<br>す。      | 口座確認精果照會          | ロ座確認結果について、受信テーブル<br>の新規登録やロ座確認結果のダウン<br>ロードなどを行います。 |

| <b>『フ</b> : | アイル受信に使用                                                                                                    | する受信テーブルの                                                                                                    | 新規登録や受信データのダウ                                | ンロード等を行いま                                                             | <b>す</b> 。                                                |                                 |
|-------------|----------------------------------------------------------------------------------------------------|----------------------------------------------------------------------------------------------------|----------------------------------------------|-----------------------------------------------------------------------|-----------------------------------------------------------|---------------------------------|
| 新規          | 現受信テーブルの                                                                                                    | D登録                                                                                                    |                                              |                                                                       |                                                           |                                 |
| บเม         | 受信テーブルを登録                                                                                                    | する場合は、「新規」                                                                                                    | ボタンを押してください。                                 |                                                                       | 新規                                                        | >                               |
| 受信          | データのダウン                                                                                                    | ノロード等                                                                                                    |                                              |                                                                       |                                                           |                                 |
|             | a canada a cara a                                                                                                    | and the second of the second of the second o |                                              |                                                                       |                                                           |                                 |
|             | の受信テーブルを修<br>)<br>・ブルを削除する場<br>()<br>()<br>()<br>()<br>()<br>()<br>()<br>()<br>()<br>()<br>()<br>()<br>()                         | 8正する場合は、受信テ<br>8合は、対象テーブルの<br>テ                                                                                                    | ーブルを選択し、「修正」ボタ<br>)「詳細」ボタンを押し、詳細情<br>ーブルコメント | ンを押してください。<br>取の表示画面から操作!<br>晶終発(                                     | してください。<br>旧時                                             | 詳細                              |
|             | の受信テーブルを伸                                                                                                    | 8正する場合は、受信テ<br>皆合は、対象テーブルの<br>ラ<br>15日払込分                                                                                                    | ーブルを選択し、「修正」ボタ<br>」「詳細」ボタンを押し、詳細情<br>ーブルコメント | ンを押してください。<br>服の表示画面から操作(<br>服終党の<br>2019年04月18日                      | してください。<br>1日時<br>15時23分45約<br>(2)                        | 1738<br>1738                    |
|             | <ul> <li>の受信テーブルを検</li> <li>・ ブルを削除する場</li> <li>・ 深沢</li> <li>※</li> <li>※</li> <li>客務</li> <li>自動払込み(全銀</li> <li>給与振込</li> </ul> | <ul> <li>E正する場合は、受信テ<br/>合は、対象テーブルの<br/>テ</li> <li>15日払込分</li> <li>給与25日振込分</li> </ul>                                                                                                    | ーブルを選択し、「修正」ボタ<br>○「詳細」ボタンを押し、詳細情<br>ーブルコメント | >を押してください。<br>級の表示画面から操作(<br>2019年04月18日<br>2019年04月23日               | レてください。<br>1日時<br>15時23分45秒<br>2<br>14時12分33秒             | 1年編<br>1千編<br>1千編               |
|             | の受信テーブルを得<br>・ ブルを削除する場<br>・ <b>変収</b><br>・ <b>変収</b><br>自動払込み(全銀<br>総与振込<br>総合振込                                                 | SETする場合は、受信テ<br>第合は、対象テーブルの<br>テ<br>15日払込分<br>給与25日振込分<br>商品住入代金                                                                                                    | ブルを選択し、「修正」ボタ<br>0 「詳細」ボタンを押し、詳細情<br>ブルコメント  | ンを押してください。<br>服の表示画面から操作<br>2019年04月18日<br>2019年04月23日<br>2019年04月25日 | UTください。<br>日時<br>15時23分45%<br>2<br>14時12分33%<br>13時01分23% | 1748<br>  746<br>  746<br>  746 |

- [受信テーブル選択]画面で、
   外部ファイル受信に使用する受信テーブ
   ルの受信テーブルの修正をします。
- 受信テーブルを修正する場合
   対象テーブルを選択したあと、
   ① 修正 ボタンを押します。
   受信テーブルを削除する場合

対象テーブルの行の
② 詳細 ボタンを押します。

🖉 XE

登録済テーブルの一覧の上下にある同じ名称の ボタンは、どちらを押しても同じ画面に遷移しま す。

|                 | 受信テーブ      | 選択                                 | 受信テーブル作成                                    |  |  |
|-----------------|------------|------------------------------------|---------------------------------------------|--|--|
| 受信テーブルを登録<br>い。 | する業務、受     | 言ファイル名、データ形式、テーブルコメ                | <sup>(</sup> ントを入力し、「登録」ボタンを押してくださ          |  |  |
| 業務              | <b>服</b> 依 | 総合振込・                              |                                             |  |  |
| 受信ファイル名         | <b>R</b>   | file001<br>※受信ファイル名を登録することで、ファイル保存 | 全角100文字(半角200文字)<br>以内<br>時の初期ファイル名を指定でさます。 |  |  |
| データ形式           | 必須         | 【 改行コード付加しない ↓ 【終了符号               | 5付加しない V                                    |  |  |
| テーブルコメント        |            | 商品仕入代金                             | 全角20文字(半角40文字)以内                            |  |  |
| キャンセル           |            | 登録 >                               |                                             |  |  |

4. [受信テーブル作成]画面で、
 受信テーブルを登録する業務、受信ファイル名、データ形式およびテーブルコメントを入力して、
 登録ボタンを押します。

J× 🖉

- 受入明細通知(自動払出通知)の受信
   テーブルを登録する場合、業務で「受入明細
   通知」を選択してください。
- 受信ファイル名に登録したファイル名で、受信 データが保存されます。
- データ形式の編集方法は、次のとおりです。
   改行コード付加しない:レコード毎の改行
   コードは付加しません。
   改行コード付加する:レコード毎に改行

コードを付加します。

終了符号付加しない:ファイルの終了符号は 付加しません。

終了符号付加する:ファイルに終了符号を 付加します。

 テーブルコメントは他のテーブルと区別するために、必要に応じて入力してください。入力したテーブルコメントは、[受信テーブル選択] 画面に表示されます。

## [手順 A] 受信テーブルを削除する

| 1000 M 1000 C                                                       |                                                                        |          |
|---------------------------------------------------------------------|------------------------------------------------------------------------|----------|
| 3                                                                   | 信テーブル選択 交合テー                                                           | - プル詳細情報 |
| 信テーフルの詳細を以<br>戻る」ボタンを押すと、<br>信テーブルを削除する <sup>1</sup><br>ータを受信している場合 | 「に表示します。<br>「整備テープル道択」画面に戻ります。<br>W合は、「削除」ボタンを押してください。<br>hは、併せて削除します。 |          |
| 業務                                                                  | 総合振込                                                                   |          |
| 受信ファイル名                                                             | file001                                                                |          |
| データ形式                                                               | 改行コード付加しない 終了符号付加しない                                                   |          |
| テーブルコメント                                                            | 商品仕入代金                                                                 |          |
| 戻る                                                                  | 削除 >                                                                   |          |

1. [受信テーブル詳細情報]画面で、

削除 ボタンを押します。